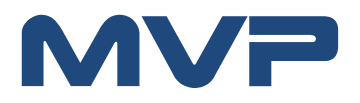

# Aide à l'installation et l'utilisation de ProTV

| Nom du document | Support-PROTV |
|-----------------|---------------|
| Version         | 2             |

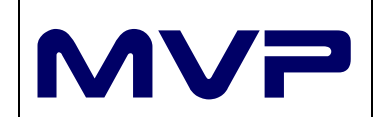

## SOMMAIRE

| 1 | Arc  | hited    | ture de la solution4                   |
|---|------|----------|----------------------------------------|
| 2 |      | - 11 - 4 |                                        |
| 2 | Inst | allat    | ion d'un serveur de données            |
| 3 | Inst | allat    | ion de ProTV4                          |
|   | 3.1  | Télé     | échargement et installation de ProTV5  |
|   | 3.1. | 1        | Installation d'un serveur distant7     |
|   | 3.1. | 2        | Installation d'un serveur local        |
|   | 3.2  | Con      | nexion à un serveur                    |
| 4 | Inst | allat    | ion de ProTV Player10                  |
|   | 4.1  | Télé     | echargement et installation de ProTV10 |
|   | 4.1. | 1        | Activation par Internet                |
|   | 4.1. | 2        | Activation par mail                    |
|   | 4.2  | Con      | figuration du serveur                  |
| 5 | Util | isati    | on de ProTV                            |
|   | 5.1  | Pro      | TV Player                              |
|   | 5.2  | Ges      | tion des administrateurs16             |
|   | 5.3  | Ges      | tion des modèles d'écran 17            |
|   | 5.4  | Ges      | tion du parc machines                  |
|   | 5.4. | 1        | Sites                                  |
|   | 5.4. | 2        | Ecran                                  |
|   | 5.5  | Rég      | ie                                     |
|   | 5.5. | 1        | Ecran                                  |
|   | 5.5. | 2        | Statut                                 |
|   | 5.5. | 3        | Dépannage                              |
|   | 5.5. | 4        | Contrôle                               |
|   | 5.5. | 5        | Arrêter                                |
|   | 5.5. | 6        | Mises à jour                           |
|   | 5.6  | Ges      | tion des programmes et des contenus23  |
|   | 5.6. | 1        | Gestion des médias 23                  |
|   | 5.6. | 2        | Gestion des variables                  |

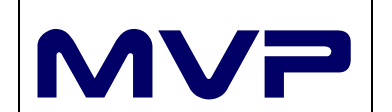

|   | 5.6.3   | Instanciation des variables | 25 |
|---|---------|-----------------------------|----|
|   | 5.6.4   | gestion des chaines         | 27 |
|   | 5.6.5   | Gestion des programmes      | 27 |
| 5 | .7 Auti | res menus                   | 33 |
|   | 5.7.1   | Menu Accueil                | 33 |
|   | 5.7.2   | Bouton bleu                 | 33 |
| 6 | Nous co | ntacter                     | 33 |

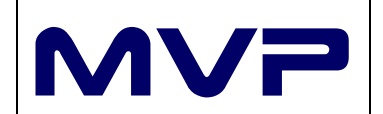

#### **1** ARCHITECTURE DE LA SOLUTION

ProTV, logiciel conçu, développé et supporté par la société MVP, permet de diffuser des contenus multimédias sur des écrans informatiques. Ce logiciel fonctionne uniquement sous Windows (à partir de la version Windows XP).

Il est possible de diffuser sur un ou plusieurs écrans simultanément.

Si on ne diffuse que sur un seul écran, le paramétrage et la diffusion des contenus peuvent se faire sur la même machine.

Par contre si on diffuse des programmes sur plusieurs machines différentes, l'organisation logicielle est sensiblement différente avec :

- Des ordinateurs qui diffusent des contenus
- Un serveur qui gère le parc machine de diffusion ainsi que la gestion des programmes

Dans les deux cas, il est possible de brancher plusieurs écrans par ordinateurs diffusant soit le même programme, soit des programmes différents. La limitation est matérielle et dépend de la puissance du PC diffusant les médias.

Il est possible de diffuser des contenus web permettant de recueillir des informations saisies sur les postes distants (via des écrans tactiles ou des claviers/souris branchés sur le PC de diffusion).

ProTV se décompose de 3 logiciels :

- ProTV : permet de gérer le parc machine ainsi que les programmes diffusés. Il est indépendant de la base de données stockant l'ensemble des médias. Il permet d'accéder aux données hébergées sur le serveur (PHP, mySQL, FTP). Il peut être installé simultanément sur différents postes pour accéder à un même serveur de diffusion. Ce logiciel est gratuit et libre d'installation
- Player : permet de diffuser des médias sur des postes distants. Il récupére les programmes et médias à diffuser. ProTV Player peut gérer plusieurs écrans distincts branchés sur un même PC. Le Player est soumis à licence par écran physique de présentation et est payant
- Superviseur : permet de contrôler le bon fonctionnement du Player sur les postes distants. Il tourne en tâche de fond pour :
  - S'assurer que le PC diffuse les bons programmes
  - Lorsque la connexion réseau permet d'accéder à ProTV, il récupère les nouveaux programmes et les médias à diffuser

Ce programme est gratuit. Il est installé en même temps que le Player

#### 2 INSTALLATION D'UN SERVEUR DE DONNEES

Pour pouvoir diffuser sur plusieurs machines simultanément, vous devez installer un serveur (PHP, mySQL, FTP).

Vous avez la charge d'installer ce serveur.

MVP propose des solutions d'hébergement clé en main. N'hésitez pas à nous contacter.

#### **3** INSTALLATION DE PROTV

Afin d'installer ProTV sur un poste nous recommandons d'avoir déjà installé un serveur.

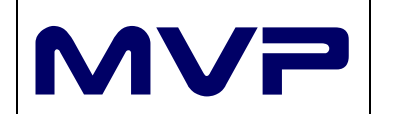

15/03/2017

Si ce n'est pas le cas, pour terminer l'installation, cette dernière étape devra être réalisée. L'installation de ProTV au lieu d'être continue, sera interrompue par cette opération.

#### 3.1 TELECHARGEMENT ET INSTALLATION DE PROTV

Pour installer ProTV, vous pouvez le setup à l'adresse <u>http://www.protv.io</u>.

Installez ProTV en acceptant l'accord de licence.

Nous vous recommandons de mettre à jour DirectX (bibliothèques permettant la diffusion de contenu multimédia).

Dès que l'installation de ProTV est terminée, l'application se lance.

Il est nécessaire de rattacher ProTV à serveur hébergeant les données.

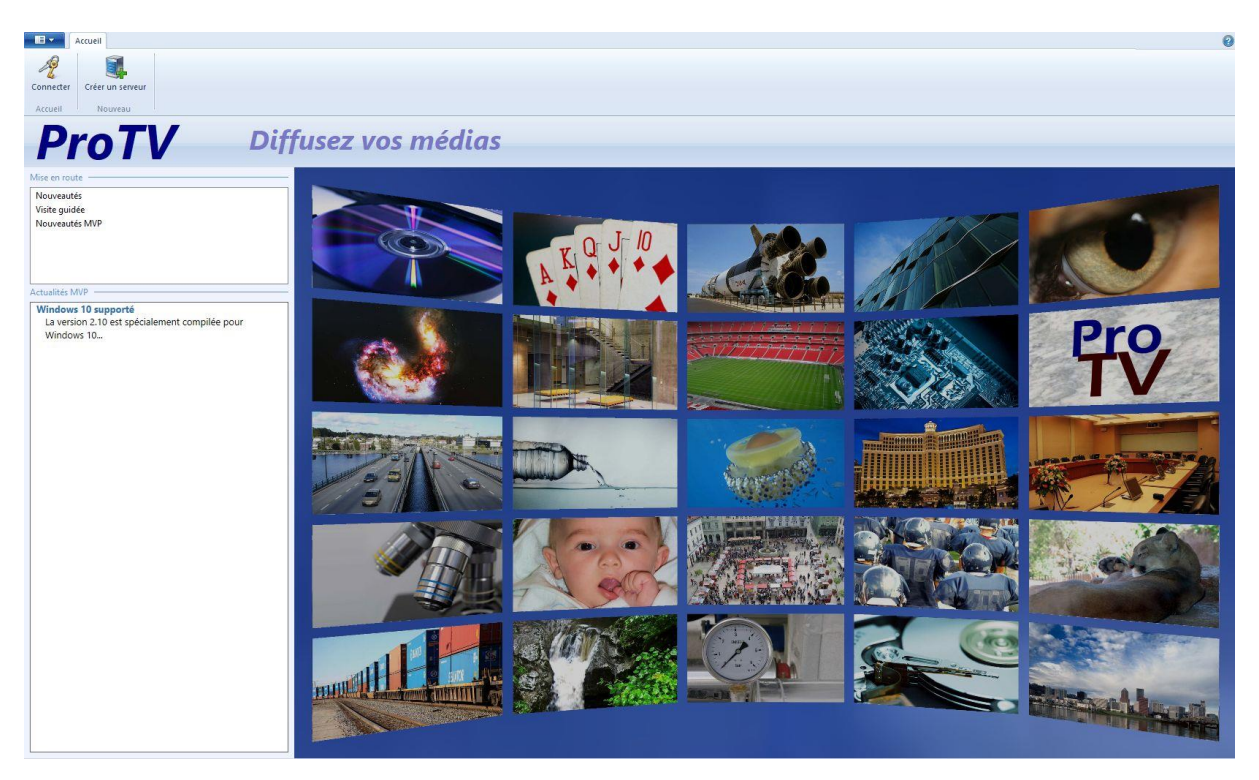

Pour créer ou se rattacher à un serveur, il faut cliquer sur le bouton *Créer un serveur*.

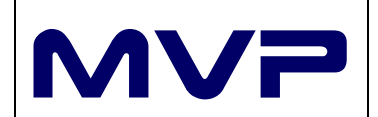

|   | Création d'un accès serveur |                                                                                 |      |
|---|-----------------------------|---------------------------------------------------------------------------------|------|
| 1 | Définissez un accès serv    | eur                                                                             |      |
|   |                             | Vous allez créer un accès à un serveur existant ou créer un nouveau<br>serveur. |      |
|   |                             | Cette opération est simple et prendra moins d'une minute !                      |      |
|   |                             | → Serveur existant<br>Vous allez configurer l'accès à un serveur existant       |      |
|   |                             | → Nouveau serveur<br>Vous allez créer et initialiser un nouveau serveur         |      |
|   |                             |                                                                                 |      |
|   |                             |                                                                                 |      |
|   |                             |                                                                                 |      |
|   |                             |                                                                                 |      |
|   |                             |                                                                                 |      |
|   |                             | <u>Suivant</u> Ann                                                              | uler |

Si le serveur existe cliquez sur *Serveur existant*, sinon cliquez sur *Nouveau serveur*.

| Définissez un accès serveur                                                                                                    |  |
|----------------------------------------------------------------------------------------------------|--|
| → Serveur PHP/mySQL/FTP<br>Les données mySQL sont accessibles via un site Web et FTP                                                                                                    |  |
| → Accès local<br>Les données sont placées dans un répertoire partagé, accessible de tous les postes.<br>Utilisez ce mode si vous voulez utiliser votre système sur un simple réseau local. |  |
|                                                                                                    |  |
|                                                                                                    |  |
|                                                                                                    |  |
|                                                                                                    |  |

Pour une diffusion multipostes cliquez sur *Serveur PHP/mySQL/FTP* sinon cliquez sur *Accès local*.

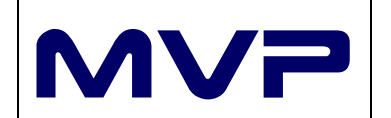

## 3.1.1 INSTALLATION D'UN SERVEUR DISTANT

En choisissant Serveur PHP/mySQL/FTP vous installez un serveur à distance.

| Définissez votre serveur PHP/mySql/FTP<br>Pour ce type d'accès, vous devez disposer d'un accès FTP, d'un serveur Web avec PHP et d'une base mySql.<br>Accès HTTP<br>Hôte : davidetson-applications.com<br>Sous-répertoire : protv |                              | eur.                                                       |                     |
|----------------------------------------------------------------------------------------------------|------------------------------|------------------------------------------------------------|---------------------|
| Définissez votre serveur PHP/mySql/FTP<br>Pour ce type d'accès, vous devez disposer d'un accès FTP, d'un serveur Web avec PHP et d'une base mySql.<br>Accès HTTP<br>Hôte : davidetson-applications.com<br>Sous-répertoire : protv |                              |                                                            |                     |
| Pour ce type d'accès, vous devez disposer d'un accès FTP, d'un serveur Web avec PHP et d'une base mySql.<br>Accès HTTP<br>Hôte : davidetson-applications.com<br>Sous-répertoire : protv                                           | Définissez votre serve       | eur PHP/my/Sal/FTP                                         |                     |
| Pour ce type d'accès, vous devez disposer d'un accès FTP, d'un serveur Web avec PHP et d'une base mySql.<br>Accès HTTP<br>Hôte : davidetson-applications.com<br>Sous-répertoire : protv                                           | Bennissee votre serve        | cu i i i i i i i i i i i i i i i i i i i                   |                     |
| Accès HTTP<br>Hôte : davidetson-applications.com<br>Sous-répertoire : protv                                                                                                    | Pour ce type d'accès, vous o | devez disposer d'un accès FTP, d'un serveur Web avec PHP e | t d'une base mySql. |
| Hôte : davidetson-applications.com<br>Sous-répertoire : protv                                                                                                    | Accès HTTP                   |                                                            |                     |
| Sous-répertoire : protv                                                                                                    | Hôte :                       | davidetson-applications.com                                |                     |
| Sous-repertoire:                                                                                                    | Course of a set of a set     | web                                                        |                     |
|                                                                                                    | sous-repertoire :            | plote                                                      |                     |
|                                                                                                    |                              |                                                            |                     |
|                                                                                                    |                              |                                                            |                     |
|                                                                                                    |                              |                                                            |                     |
|                                                                                                    |                              |                                                            |                     |
|                                                                                                    |                              |                                                            |                     |
|                                                                                                    |                              |                                                            |                     |
|                                                                                                    |                              |                                                            |                     |
|                                                                                                    |                              |                                                            |                     |
|                                                                                                    |                              |                                                            |                     |
|                                                                                                    |                              |                                                            |                     |
|                                                                                                    |                              |                                                            |                     |
|                                                                                                    |                              |                                                            |                     |
|                                                                                                    |                              |                                                            |                     |
|                                                                                                    |                              |                                                            |                     |
|                                                                                                    |                              |                                                            |                     |
|                                                                                                    |                              |                                                            |                     |
|                                                                                                    |                              |                                                            |                     |
|                                                                                                    |                              |                                                            |                     |
|                                                                                                    |                              |                                                            |                     |
|                                                                                                    |                              |                                                            |                     |
|                                                                                                    |                              |                                                            |                     |
|                                                                                                    |                              |                                                            |                     |
|                                                                                                    |                              |                                                            |                     |
|                                                                                                    |                              |                                                            |                     |
|                                                                                                    |                              |                                                            |                     |
|                                                                                                    |                              |                                                            |                     |
|                                                                                                    |                              |                                                            |                     |

Renseignez le nom de domaine ainsi que le répertoire où seront déposés les médias (par défaut nous vous conseillons de conserver le nom de ProTV).

|   |                             |          | × |
|---|-----------------------------|----------|---|
| 4 | Création d'un accès serveur |          |   |
|   | Donnez un nom à l'accè      | s        |   |
|   | Nom de la configuration :   | Exemple1 |   |
|   |                             |          |   |
|   |                             |          |   |
|   |                             |          |   |
|   |                             |          |   |
|   |                             |          |   |

Donnez-lui un nom de configuration. Ce nom sera le nom utilisé dans la configuration des Players.

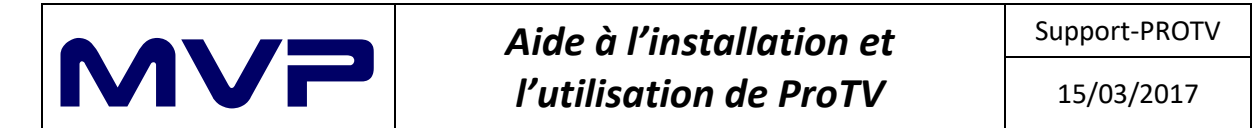

|   |                                                                   | ×        |
|---|-------------------------------------------------------------------|----------|
| ē | Création d'un accès serveur                                       |          |
|   | Félicitations !                                                   |          |
|   |                                                                   |          |
|   | Félicitations, votre serveur est maintenant prêt à être utilisé ! |          |
|   |                                                                   |          |
|   |                                                                   |          |
|   |                                                                   |          |
|   |                                                                   |          |
|   |                                                                   |          |
|   |                                                                   | Terminer |

L'installation du serveur est terminée. Vous pouvez utiliser ProTV et installer des Players.

#### 3.1.2 INSTALLATION D'UN SERVEUR LOCAL

En choisissant Accès local vous installez un serveur en local.

|                               | 11                                              |               |
|-------------------------------|-------------------------------------------------|---------------|
| Définissez votre serveu       | ur local                                        |               |
| Dans un accès local, vos donn | ées sont accessibles directement par un réperte | vire partagé. |
|                               |                                                 |               |
| Répertoire de données :       | C:\Users\carl\Desktop\ProTV                     | Parcourir     |
|                               |                                                 |               |
|                               |                                                 |               |
|                               |                                                 |               |
|                               |                                                 |               |
|                               |                                                 |               |
|                               |                                                 |               |
|                               |                                                 |               |

Indiquer le nom du répertoire où seront stockés les médias. Nous vous conseillons de choisir un répertoire local et non réseau pour éviter les lenteur/problème réseau que vous pourriez avoir.

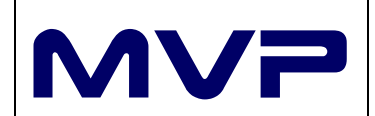

|   |                             |          | 0               |
|---|-----------------------------|----------|-----------------|
| ÷ | Création d'un accès serveur |          |                 |
|   | Donnez un nom à l'accè      | 3        |                 |
|   | Nom de la configuration :   | Exemple1 |                 |
|   |                             |          |                 |
|   |                             |          |                 |
|   |                             |          |                 |
|   |                             |          |                 |
|   |                             |          |                 |
|   |                             |          | Suivant Annuler |

Donnez-lui un nom de configuration. Ce nom sera le nom utilisé dans la configuration des Players.

|                                                                   | ×        |
|-------------------------------------------------------------------|----------|
| Création d'un accès serveur                                       |          |
| Félicitations !                                                   |          |
|                                                                   |          |
| Félicitations, votre serveur est maintenant prêt à être utilisé ! |          |
|                                                                   |          |
|                                                                   |          |
|                                                                   |          |
|                                                                   |          |
|                                                                   |          |
|                                                                   |          |
|                                                                   |          |
|                                                                   | Terminer |

L'installation du serveur est terminée. Vous pouvez utiliser ProTV et installer des Players.

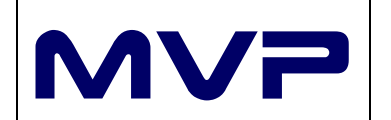

#### 3.2 CONNEXION A UN SERVEUR

Pour se connecter à un serveur, il faut cliquer sur le bouton Connecter.

| 7                     | E E           | CP) |
|-----------------------|---------------|-----|
| euillez saisir vos io | lentifiants : | ~   |
| Login :               | carl          |     |
| Mot de passe :        | •••••         |     |
|                       |               |     |

Choisissez le nom de la configuration créée et renseignez vos identifiants (renseignés lors de l'installation de ProTV).

#### 4 INSTALLATION DE PROTV PLAYER

Afin d'installer un Player sur un poste nous recommandons :

- D'avoir déjà installé un serveur
- D'avoir un numéro de licence

Si ce n'est pas le cas, pour terminer l'installation, ces deux étapes devront être réalisées. L'installation du Player au lieu d'être continue, sera interrompue par l'une ou l'autre de ces opérations.

#### 4.1 TELECHARGEMENT ET INSTALLATION DE PROTV

Pour installer ProTV Player, vous pouvez le setup à l'adresse <u>http://www.protv.io</u>.

Installez ProTV Player en acceptant l'accord de licence.

Nous vous recommandons de mettre à jour DirectX (bibliothèques permettant la diffusion de contenu multimédia), si cela n'a pas été fait avec l'installation de ProTV.

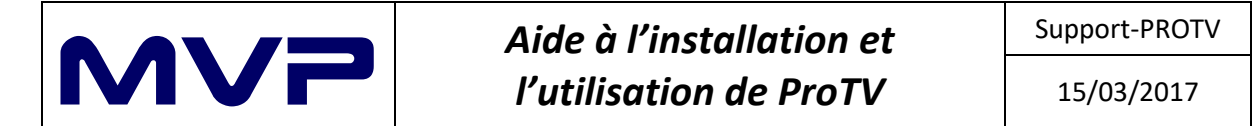

|   |                                                                                                    | × |
|---|----------------------------------------------------------------------------------------------------|---|
| 4 | Activation de ProTV                                                                                                    |   |
|   | Activation du logiciel                                                                                                    |   |
|   | La procédure d'activation est très simple, et peut se faire de deux manières différentes, selon que vous<br>disposez ou pas d'un accès à Internet. |   |
|   | Veuillez choisir votre mode d'activation :                                                                                                    |   |
|   | → Automatique<br>Le plus simple   Note : Nous ne récoltons aucune donnée personnelle.                                                              |   |
|   | → Manuelle, par le site d'activation<br>Si vous n'avez pas d'accès Internet sur ce poste.                                                          |   |
|   |                                                                                                    |   |
|   |                                                                                                    |   |
|   |                                                                                                    |   |
|   | Annule                                                                                                    | r |

Au premier lancement, ProTV vous demande d'activer le logiciel en saisissant la clé transmise.

#### 4.1.1 ACTIVATION PAR INTERNET

Si le poste est connecté à Internet, en cliquant sur le bouton *Automatique*, vous pouvez directement saisir votre clé d'activation.

| iuntion de DesTV                               |                                                                                                    |
|------------------------------------------------|----------------------------------------------------------------------------------------------------|
| ivation de Pro I v                             |                                                                                                    |
| ctivation du logio                             | ziel                                                                                                    |
| Pour utiliser pleinem<br>d'activation qui débl | ent votre application, vous devez valider votre copie, afin de recevoir votre num<br>loquera votre logiciel.                                      |
| Veuillez tout d'abord<br>votre CD, ou vous a   | saisir le numéro de support qui identifie votre logiciel. Il est sur ou dans la boite<br>été communiqué par email en cas d'un achat par Internet. |
| XDVJY - PI                                     | ROTV - ARIDS - DGRAB - ZUTKY                                                                                                    |
| Informations                                   |                                                                                                    |
| Nom ordinateur :                               | PROG1                                                                                                    |
| Adresse MAC :                                  | 44-8A-5B-85-7D-AF                                                                                                    |
| Nom utilisateur :                              | carl                                                                                                    |
|                                                |                                                                                                    |
| Une tois votre num                             | ero saisi et ventie, appuyez sur suivant .                                                                                                    |
|                                                |                                                                                                    |
|                                                |                                                                                                    |
|                                                |                                                                                                    |
|                                                |                                                                                                    |

L'adresse Mac doit être notée pour être renseignée dans ProTV. C'est cette information que permet d'identifier le PC installé.

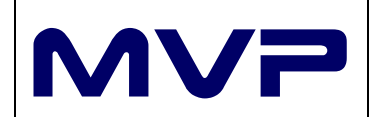

|   |                                                                                            | ×        |
|---|--------------------------------------------------------------------------------------------|----------|
| 4 | Activation de ProTV                                                                        |          |
|   | Félicitations                                                                              |          |
|   | Votre logiciel est maintenant correctement activé.                                         |          |
|   | Nous vous remercions de votre choix, et vous souhaitons une bonne utilisation du logiciel. |          |
|   |                                                                                            |          |
|   |                                                                                            |          |
|   |                                                                                            |          |
|   |                                                                                            |          |
|   |                                                                                            |          |
|   |                                                                                            |          |
|   |                                                                                            |          |
|   |                                                                                            |          |
|   |                                                                                            | Terminer |

ProTV Player est installé.

Il ne vous reste qu'à réaliser les opérations du *Paragraphe 4.2* pour le connecter à ProTV.

#### 4.1.2 ACTIVATION PAR MAIL

Si le poste n'est pas connecté à Internet, en cliquant sur le bouton *Manuel*, vous accédez à une procédure pour valider votre clé d'activation.

Notez le code affiché dans l'écran.

| Activation de ProTV                                                                                                    |                                                                                                    |
|----------------------------------------------------------------------------------------------------|----------------------------------------------------------------------------------------------------|
|                                                                                                    |                                                                                                    |
| Activation par le site Internet                                                                                                    |                                                                                                    |
| Pour effectuer l'activation manuellement , vous devez vous rendre sur le site                                                                                        |                                                                                                    |
| http://activation.mvp.eu                                                                                                    |                                                                                                    |
| Là, vous devrez indiquer :                                                                                                    |                                                                                                    |
| 1°) le numéro de support qui identifie votre logiciel (ce numéro se trouve sur ou dans la boite du<br>CD, ou vous a été envoyé par email pour un achat par Internet) |                                                                                                    |
| 2°) un email qui vous est accessible pour recevoir votre numéro d'activation.                                                                                        |                                                                                                    |
| 3°) le code identifiant votre ordinateur. Ce code est le : 66871906                                                                                                  |                                                                                                    |
| Un code d'activition vous cera alors renvové au plus tôt. Vous devez le saisir si dessous :                                                                          |                                                                                                    |
|                                                                                                    |                                                                                                    |
|                                                                                                    |                                                                                                    |
| Une fois ce numéro saisi, appuyez sur 'Suivant'.                                                                                                    |                                                                                                    |
|                                                                                                    |                                                                                                    |
|                                                                                                    |                                                                                                    |
|                                                                                                    |                                                                                                    |
| Suivant Annu                                                                                                    | er                                                                                                    |
|                                                                                                    | Pour effectuer l'activation manuellement, vous devez vous rendre sur le site         http://activation.mvp.eu         Dia numéro de support qui identifie votre logiciel (ce numéro se trouve sur ou dans la boite du C, D, ou caus a été envoyé par email pour un achat par internet)         2' un email qui vous est accessible pour recevoir votre numéro d'activation.         3') le code identifiant votre ordinateur. Ce code est le :         Dir code d'activation vous sera alors renvoyé au plus tôt. Vous devez le saisir ci-dessous:         Due fois ce numéro saisi, appuyez sur 'Suivant'. |

Depuis un autre poste (relié à Internet), saisissez sur le site <u>http://activation.mvp.eu</u> votre clé d'activation.

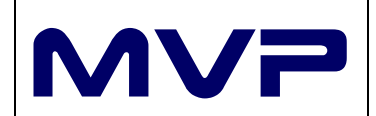

# Aide à l'installation et l'utilisation de ProTV

| Activation de votre logiciel                                                                                                    |
|----------------------------------------------------------------------------------------------------|
| Saisie de votre numéro de support                                                                                                    |
| Bienvenue dans le processus d'activation de votre logiciel. Ce processus ne prend que quelques secondes et<br>vous permet de valider votre logiciel.                                                                                                    |
| Vérifiez bien les données que vous introduisez ici, car vous ne pourrez plus les modifier par la suite.                                                                                                    |
| Veuillez saisir votre numéro de support (celui que vous avez reçu lors de votre achat).<br>Numéro de support : [XDVJY] - [PROTV] - [ARIDS] - [DGRAB] - [ZUTKY]<br>VEUILLEZ VERIFIER SOIGNEUSEMENT CE CODE, CAR EN CAS D'ERREUR, VOUS DEVREZ RECOMMENCER<br>TOUT LE PROCESSUS D'ACTIVATION |
| < Précédent Suivant > Annuler                                                                                                    |

Saisissez votre mail ainsi que le code noté et renseignez le captcha.

| ctivation pour         | ProTV v1         |              |               |              |               |               |       |  |
|------------------------|------------------|--------------|---------------|--------------|---------------|---------------|-------|--|
| Si le produit indiqué  | ci-dessus n'es   | t pas le bor | n, veuillez a | annuler et r | ecommence     | r le processu | s.    |  |
| Veuillez indiquer vo   | re email (afin o | de recevoir  | votre num     | éro d'activa | ition) :      |               |       |  |
| EMail : support@r      | avp.eu           |              |               |              |               |               |       |  |
| Veuillez indiquer vo   | re numéro d'o    | rdinateur (i | ndiqué pai    | r votre prog | (ramme) :     |               |       |  |
| Ordinateur : 6687      | 1906             |              |               |              |               |               |       |  |
| Afin d'éviter les auto | mates pirates,   | nous vous    | demandor      | ns, de recop | ier les carac | ères ci-dess  | ous : |  |
| Validation :           | NO XICE          | E HW-        | VTLMXEB       | EX           |               |               |       |  |
| r 2000                 |                  |              |               |              |               |               |       |  |
|                        |                  |              |               |              |               |               |       |  |

Votre licence est activée. Notez le numéro d'activation affiché. Vous recevez une copie par mail.

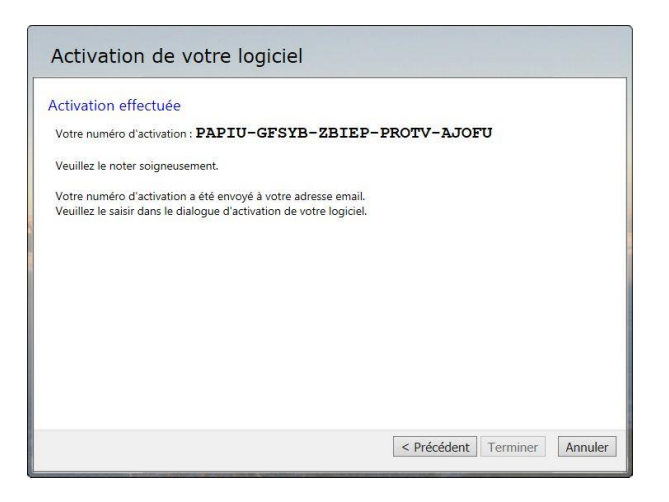

Sur le PC où est installé ProTV, recopiez le code d'activation transmis.

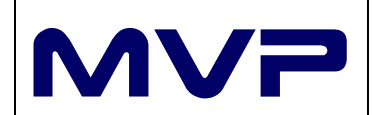

|   |                                                                                                    | >  |
|---|----------------------------------------------------------------------------------------------------|----|
| ÷ | Activation de ProTV                                                                                                    |    |
|   | Activation par le site Internet                                                                                                    |    |
|   | Pour effectuer l'activation manuellement, vous devez vous rendre sur le site                                                                                         |    |
|   | http://activation.mvp.eu                                                                                                    |    |
|   | Là, vous devrez indiquer :                                                                                                    |    |
|   | 1°) le numéro de support qui identifie votre logiciel (ce numéro se trouve sur ou dans la boite du<br>CD, ou vous a été envoyé par email pour un achat par Internet) |    |
|   | 2°) un email qui vous est accessible pour recevoir votre numéro d'activation.                                                                                        |    |
|   | 3*) le code identifiant votre ordinateur. Ce code est le : 66871906                                                                                                  |    |
|   | Un code d'activation vous sera alors renvoyé au plus tôt. Vous devez le saisir ci-dessous :                                                                          |    |
|   | PAPIU GFSYB ZBIEP PROTV AJOFU                                                                                                    |    |
|   | Une fois ce numéro saisi, appuyez sur 'Suivant'.                                                                                                    |    |
|   |                                                                                                    |    |
|   |                                                                                                    |    |
|   |                                                                                                    |    |
|   | Suivant Annul                                                                                                    | er |

ProTV Player est installé.

|   |                                                                                            | ×        |
|---|--------------------------------------------------------------------------------------------|----------|
| 4 | Activation de ProTV                                                                        |          |
|   | Félicitations                                                                              |          |
|   | Votre logiciel est maintenant correctement activé.                                         |          |
|   | Nous vous remercions de votre choix, et vous souhaitons une bonne utilisation du logiciel. |          |
|   |                                                                                            |          |
|   |                                                                                            |          |
|   |                                                                                            |          |
|   |                                                                                            |          |
|   |                                                                                            |          |
|   |                                                                                            |          |
|   |                                                                                            |          |
|   |                                                                                            | Terminer |

Il ne vous reste qu'à réaliser les opérations du Paragraphe 4.2 pour le connecter à ProTV.

#### 4.2 CONFIGURATION DU SERVEUR

La dernière étape d'installation de ProTV Player est le rattachement à un serveur de diffusion. Pour être réalisée, vous avez dû dans ProTV :

- Créer un programme
- Rajouter la machine distante (cf paragraphe 6.3)

Lorsque ces dernières étapes sont réalisées, au prochain lancement du Player, vous devrez choisir parmi la liste la configuration du serveur que vous allez utiliser.

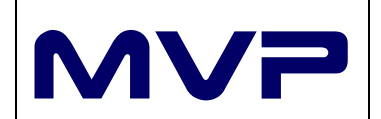

# Aide à l'installation et l'utilisation de ProTV

| ₽v                                                                                                    |     |
|----------------------------------------------------------------------------------------------------|-----|
| Pour la première utilisation de votre<br>logiciel ProTV Player, vous devez choisir<br>un serveur de données ou en créer un<br>nouvel accés.<br>Par la suite, si vous désirez afficher ce<br>dialogue, tenez la touche Control<br>enfoncée en lançant votre logiciel. | D&S |
| Créer un nouvel accès                                                                                                    |     |
| OK Annuler                                                                                                    |     |

Une fois votre choix fait, le Player diffuse vos programmes.

Il suffit de régler le lancement de l'application sur le poste (manuel ou automatique) et renseigner cette machine dans ProTV.

## 5 UTILISATION DE PROTV

#### 5.1 PROTV PLAYER

Le Player fonctionne de manière autonome.

Une fois installé et paramétré et lancé il fonctionne de manière autonome.

Il s'arrêtera selon les paramètres définis dans ProTV ou défini dans le PC.

<u>Arrêt manuel</u>: pour forcer l'arrêt d'un Player il faut cliquer simultanément sur les 2 boutons de la souris. Au bout de 6 secondes, le Player s'arrête. On visualise l'ensemble des actions réalisées par le Superviseur.

| ProTV Supervisor —                                                                                     |    | × |   |
|----------------------------------------------------------------------------------------------------|----|---|---|
| 15:35:28 <spv> Lancement du proTVsupervisor 2.11.0.<br/>15:35:28 <spv> Protection verifiee</spv></spv> | .0 |   | ^ |
| 15:35:28 <spv> Nettoyage des processus restants</spv>                                                  |    |   |   |
| 15:35:28 <spv> Lancement des processus</spv>                                                           |    |   |   |
| 15:35:28 <spv> Nettoyage des processus restants</spv>                                                  |    |   |   |
| 15:35:28 <spv> Lancement de proTVuploader 1246744</spv>                                                | 1  |   |   |
| 15:35:28 <upl> Lancement du proTVuploader</upl>                                                        |    |   |   |
| 15:35:28 <upl> Verification de la protection</upl>                                                     |    |   |   |
| 15:35:28 <upl> Carte réseau 44-8A-5B-85-7D-AF</upl>                                                    |    |   |   |
| 15:35:28 <upl> Protection verifiee</upl>                                                               |    |   |   |
| 15:35:28 <upl> Connexion au serveur D&amp;S</upl>                                                      |    |   |   |
| 15:35:28 <upl> Test de mise à jour des données</upl>                                                   |    |   |   |
| 15:35:28 <upl> Termine</upl>                                                                           |    |   |   |
| 15:35:28 <upl> pro TVplayer.exe "D&amp;S"</upl>                                                        |    |   |   |
| 15:35:38 <spv> Interruption</spv>                                                                      |    |   |   |
| 15:35:38 <spv> Nettoyage des processus restants</spv>                                                  |    |   |   |
|                                                                                                    |    |   | V |
| <                                                                                                    |    | > |   |

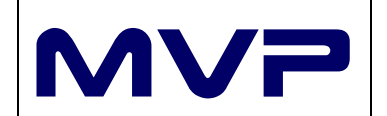

#### 5.2 GESTION DES ADMINISTRATEURS

Tous les administrateurs intervenant dans ProTV doivent être déclarés.

En fonction de leur rôle attribué, ils pourront :

- Gérer des sites
- Gérer des écrans
- Gérer des moniteurs
- Gérer des variables
- Gérer des chaines
- Gérer des médias

#### La gestion des administrateurs se fait dans l'onglet Utilisateurs & Privilèges.

| Accueil Programmation                 | Utilisateurs & Privilèges | Installations | Médias | Variables 🕜 |
|---------------------------------------|---------------------------|---------------|--------|-------------|
| Image: Supprimer     Image: Supprimer | hanger le mot de passe    |               |        |             |
| Utilisateurs                          | Actions                   |               |        |             |
| Utilisateurs                          |                           |               |        |             |
| Identité                              | Login                     |               |        | Superuser   |
| Nathalie                              | nathalie                  |               |        | *           |
| AUGUGLIORO Fabrice                    | fabrice                   |               |        | *           |
| BERENGUIER Jérôme                     | jero                      |               |        | *           |
| DELAYGUE David                        | david                     |               |        | *           |
| ISIDORE Carl                          | carl                      |               |        | *           |

Les Superusers qui ont une \*, disposent de tous les droits (accès autorisés).

Les administrateurs peuvent ajouter, modifier ou supprimer des utilisateurs.

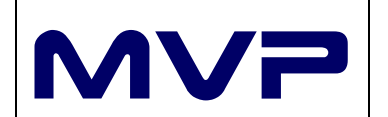

# Aide à l'installation et l'utilisation de ProTV

| Utilisateur<br>Enregistrer<br>& Fermer<br>O Annuler les<br>Actions | & Nouveau<br>modifications | Couper<br>Coller X Effacer<br>Presse-papiers                                                                            |  |  |  |
|--------------------------------------------------------------------|----------------------------|----------------------------------------------------------------------------------------------------|--|--|--|
| Utilisateur                                                        |                            |                                                                                                    |  |  |  |
| Définition                                                         |                            | Privilèges                                                                                                    |  |  |  |
| Nom :                                                              | ISIDORE                    | Interne                                                                                                    |  |  |  |
| Prénom :                                                           | Carl                       | V Tous accès autorisés                                                                                                  |  |  |  |
| Login :                                                            | carl                       | Gestion des contenus                                                                                                    |  |  |  |
| Mot de passe :                                                     |                            | Gestion des chaînes                                                                                                    |  |  |  |
| confirmation :                                                     |                            | Gestion de la programmation Gestion des variables Gestion du matériel Gestion des types de moniteurs Gestion des écrans |  |  |  |

Lors de la création un administrateur, on définit les éléments suivants :

- Nom
- Prénom
- Login
- Mot de passe
- Privilèges

#### 5.3 GESTION DES MODELES D'ECRAN

ProTV gère les différentes résolutions d'écran. Nous vous conseillons de définir les différents types d'écran utilisé ainsi que leur résolution. Cela permet aux administrateurs de mieux superviser leur parc machine.

L'accès à la configuration des écrans se fait dans l'onglet *Installation* dans la zone *Moniteurs*.

| Accueil             | Programmation Utilisateurs | & Privilèges Inst                | tallations Médias Variables |         | 0           |
|---------------------|----------------------------|----------------------------------|-----------------------------|---------|-------------|
| Actualiser<br>Régie | Sites installés            | Ajouter<br>Modifier<br>Supprimer | Modèles d'écrans Supprimer  |         |             |
| Controle            | Siles                      | Ecialis                          | Moniceurs                   | 811<br> |             |
| Modèles de n        | noniteurs                  |                                  |                             |         |             |
| Marque              | Modèle                     |                                  | Référence                   | Format  | Résolution  |
| Samsung             | LH2770                     |                                  | LH2770                      | 16/9    | 1920 x 1080 |
| Generique           | 1280                       |                                  | 1280                        | 16/10   | 1280 x 800  |
| Packard Bell        | M3700                      |                                  | M3700                       | 16/9    | 1600 x 900  |
| LiteOn              | LitePanel 150              |                                  | LP150                       | 4/3     | 1024 x 768  |

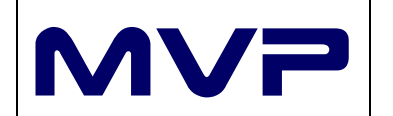

En cliquant sur *Modèles d'écran*, on visualise la liste des écrans déjà renseignés. En double cliquant sur un modèle, on peut accéder à son détail pour éventuellement le modifier.

Les administrateurs peuvent en rajouter, en modifier ou en supprimer.

| Moniteurs<br>Moniteurs<br>Enregistrer<br>& Fermer<br>Moniteurs<br>Enregist<br>Moniteurs<br>Moniteurs<br>Enregist<br>Moniteurs<br>Moniteurs<br>Enregist<br>Moniteurs<br>Moniteurs<br>Mo | rer & Nouveau<br>er<br>les modifications | Premier Précédent Suivant Dernier<br>Navigation | Couper<br>Coller<br>Presse-papiers |  |  |  |
|----------------------------------------------------------------------------------------------------|------------------------------------------|-------------------------------------------------|------------------------------------|--|--|--|
| Marque :                                                                                                    | Packard Bell                             |                                                 |                                    |  |  |  |
| Modèle :                                                                                                    | M3700                                    |                                                 |                                    |  |  |  |
| Référence :                                                                                                    | M3700                                    |                                                 |                                    |  |  |  |
| Description :                                                                                                    | PC tactile intég                         | ré                                              |                                    |  |  |  |
| Résolution native :                                                                                                    | 1600 x 900                               | ~                                               |                                    |  |  |  |
| Format :                                                                                                    | 16/9                                     | ~                                               |                                    |  |  |  |

Les marques, modèles, références et description sont des zones de texte libre.

Des résolutions et formats sont pré-renseignés. Tous les administrateurs ont la possibilité d'en créer de nouvelle.

<u>Attention :</u> pour les écrans disposés verticalement il n'est pas nécessaire de définir des résolutions inverses (9/16 au lieu de 16/9). L'orientation de l'écran est définie dans le paramétrage du site.

#### 5.4 GESTION DU PARC MACHINES

Nous conseillons de réaliser le découpage du parc machine selon leur emplacement physique. Cela permet une gestion des écrans pour la programmation, la diffusion et la maintenance (matériel) des postes plus simples et plus parlantes.

Pour accéder à la gestion des écrans, il faut aller dans la partie *Sites* de l'onglet *Installations*.

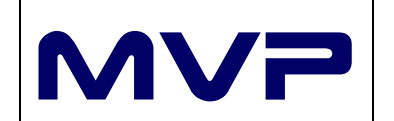

#### 5.4.1 SITES

| Actualiser<br>Régie<br>Contrôle<br>Actualiser<br>Sites<br>Actualiser<br>Modifier<br>Sites | <ul> <li>♣ Ajouter</li> <li>Modifier</li> <li>Supprimer</li> <li>Ecrans</li> <li>♣ Ajouter</li> <li>Modifier</li> <li>Modifier</li> <li>Supprimer</li> </ul> |                   |          |                 |
|-------------------------------------------------------------------------------------------|----------------------------------------------------------------------------------------------------|-------------------|----------|-----------------|
| iites de diffusion                                                                        | Ecrans de diffusion du site : Salo                                                                                                    | n Berriat         |          |                 |
| Nom                                                                                       | Nom                                                                                                    | N° carte réseau   | N° écran | Chaîne          |
| alon Berriat<br>AVP<br>EM<br>alon Rives                                                   | Berriat                                                                                                    | F4-6D-04-73-AD-D5 | 1, 2     | Boucle standard |

En cliquant sur *Sites installés*, on visualise la liste des sites déjà installés. En double cliquant sur un site, on peut accéder à son détail pour éventuellement le modifier.

Les administrateurs peuvent rajouter, en modifier ou en supprimer (zone *Sites*).

| Site de diffusion       |                                            |                                                                           |
|-------------------------|--------------------------------------------|---------------------------------------------------------------------------|
| Enregistrer<br>& Fermer | r & Nouveau<br>r<br>a création<br>Presse-p | Couper<br>Copier<br>Effacer<br>papiers                                    |
| Sites de diffusior      | 0                                          |                                                                           |
| Définition              |                                            | Utilisateurs autorisés                                                    |
| Nom :                   | 1                                          | Nathalie NUGUGLIORO Fabrice BERENGUIER Jérôme DELAYGUE David ISIDORE Carl |

Un site est défini par :

- Son nom
- La liste des administrateurs autorisés à modifier la liste des écrans

#### 5.4.2 ECRAN

A chaque site, les administrateurs peuvent rajouter, en modifier ou en supprimer des écrans (zone *Ecrans*).

A chaque site de diffusion, on associe un ou plusieurs écrans (via leur PC associé).

Par exemple, on peut disposer Sur le Site A de 2 PC dont

- Le premier a 2 écrans
- Le second un écran

|                                               |                                              | Aide à l'installation et          |                  | Support-PROTV                                                                       |  |
|-----------------------------------------------|----------------------------------------------|-----------------------------------|------------------|-------------------------------------------------------------------------------------|--|
|                                               |                                              | l'utilisation de P                | isation de ProTV |                                                                                     |  |
| Ecran de diffusion<br>Enregistrer<br>& Fermer | trer & Nouveau<br>ner<br>r les modifications | Premier Précédent Suivant Dernier | r Coller X Effac | ber<br>er<br>:er                                                                    |  |
| Ecran de diffusi                              | on                                           | Navigation                        | Presse-papiers   | i Mi                                                                                |  |
| Définition                                    |                                              |                                   | ι                | Itilisateurs autorisés                                                              |  |
| Nom :<br>N° carte réseau :                    | Berriat<br>F4-6D-04-73-A                     | 3-AD-D5                           |                  | <ul> <li>Nathalie</li> <li>AUGUGLIORO Fabrice</li> <li>BERENGUIER Jérôme</li> </ul> |  |
| N° écran :<br>Modèle :                        | ☑ 1 ☑ 2 [<br>Samsung LH27                    | DELAYGUE David                    |                  |                                                                                     |  |
| Orientation :                                 | ion : Configuration PC                       |                                   |                  |                                                                                     |  |
| Programmation                                 |                                              |                                   |                  |                                                                                     |  |
| Chaîne :                                      | Boucle standar                               | d 🗸 🗸                             |                  |                                                                                     |  |

Les informations nécessaires pour décrire des écrans sont :

- Le nom de la machine du site où il est installé
- L'adresse Mac de la carte réseau
- Le nombre d'écran rattaché
- Le modèle d'écran utilisé
- L'orientation des écrans :
  - Vertical
  - o Horizontal
  - Configuration PC (on affiche les médias dans la résolution défini sur le PC)
  - La chaine de diffusion associée (avec récupération dynamique de la liste des chaines définies)
- La liste des administrateurs pouvant modifier le contenu diffusé sur l'écran

Information : pour diffuser des informations sur des postes distants, ProTV doit identifier les postes où elles seront affichées

Information : on récupère l'adresse Mac du PC distant :

- Soit lors de l'installation de ProTV Player
- Soit tapant cmd dans la zone de recherche de Windows
  - o Dans l'invite de commande taper ipconfig /all
  - o Dans la carte Ethernet récupérer l'adresse Physique

#### 5.5 REGIE

La régie permet de visualiser l'ensemble des sites installés.

En interrogeant une machine à distance ne perturbe pas l'utilisation du Player.

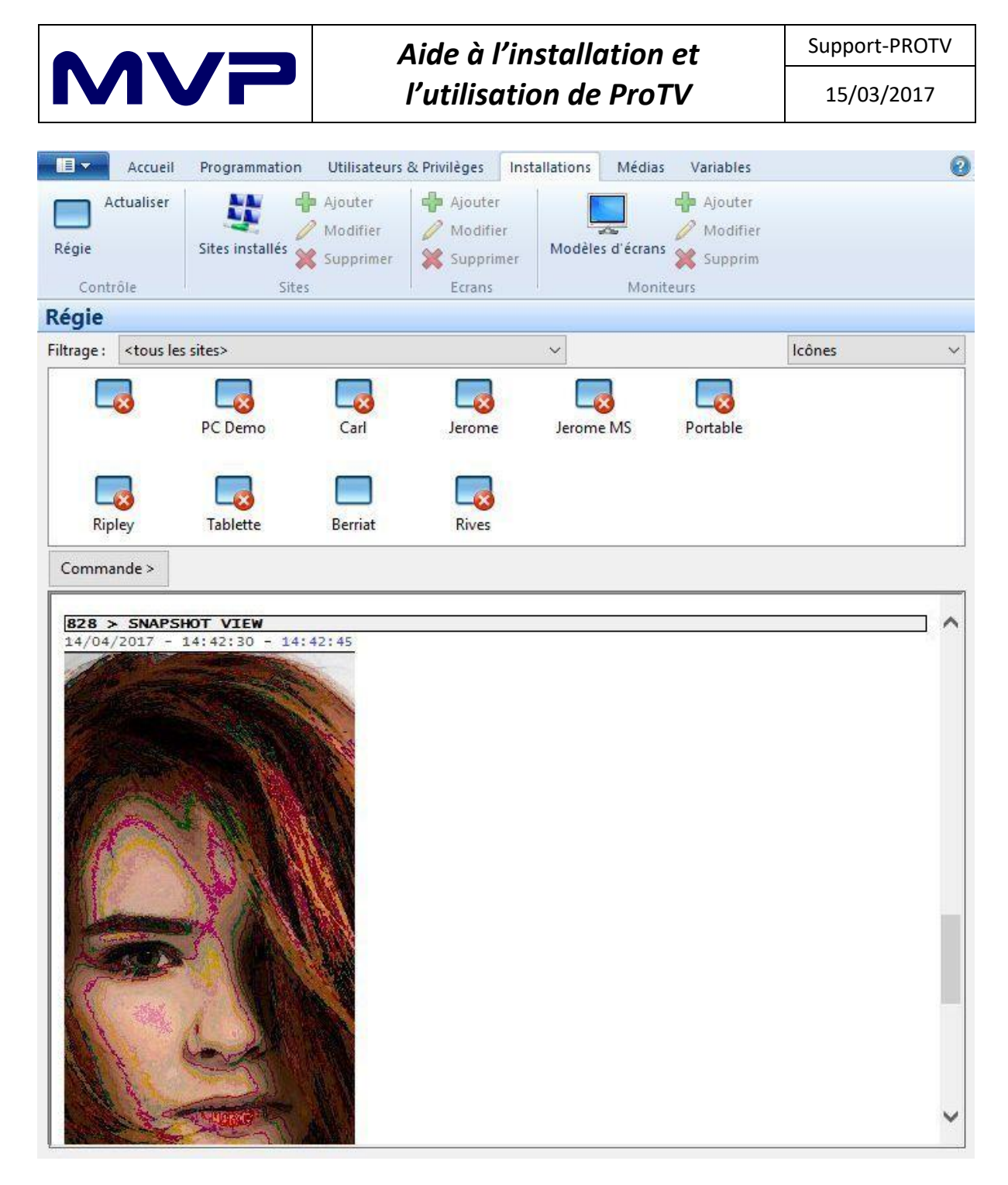

Tous les écrans ayant une croix rouge sont :

- Soit ne fonctionnant pas (PC éteint ou ProTV Player non lancé)
- Soit non accessible en réseau et de fait nous ne connaissons pas leur état réel

En sélectionnant un écran, les administrateurs peuvent accéder aux commandes suivantes :

- Ecran
- Statut
- Dépannage
- Contrôle
- Arrêter
- Mises à jour

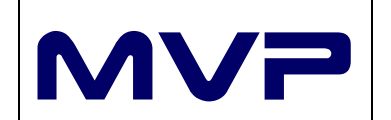

## 5.5.1 ECRAN

| Ecran       | > | Allumer       |
|-------------|---|---------------|
| Statut      | > | Eteindre      |
| Dépannage   | > | Copie d'écran |
| Contrôle    | > |               |
| Arrêter     | > |               |
| Mise à jour |   |               |

ProTV permet aux administrateurs de réaliser les actions suivantes sur les écrans :

- Allumer
- Eteindre (pour éviter d'afficher des mauvais contenus par exemple)
- Faire des copies d'écran pour savoir exactement ce qui est affiché sur les écrans du site

| Ecran       | > |                     |
|-------------|---|---------------------|
| Statut      | > | Historique          |
| Dépannage   | > | Liste des processus |
| Contrôle    | > |                     |
| Arrêter     | > |                     |
| Mise à jour |   |                     |

ProTV permet aux administrateurs d'avoir les informations suivantes :

- Historique (consulter les logs du logiciel)
- Liste des processus (connaitre la liste des processus du PC)

| 5.5.3 DEP              | ANN    | AGE                              |
|------------------------|--------|----------------------------------|
| Ecran<br>Statut        | ><br>> |                                  |
| Dépannage              | >      | Liste des crash                  |
| Contrôle               | >      | Récuperation du fichier de crash |
| Arrêter<br>Mise à jour | >      |                                  |

ProTV permet aux administrateurs d'avoir :

- La liste des crashs du PC
- Récupération du fichier de crash pour identifier la cause

#### 5.5.4 CONTROLE

| Mise à jour |   | Supprimer les commandes            |
|-------------|---|------------------------------------|
| Arrêter     | > | Limiter aux 20 dernières commandes |
| Contrôle    | > | Voir toutes les commandes          |
| Dépannage   | > |                                    |
| Statut      | > |                                    |
| Ecran       | > |                                    |

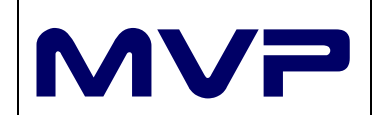

ProTV permet aux administrateurs d'avoir :

- Voir toutes les commandes (administrateurs) faites sur cette machine
- Limiter aux 20 dernières commandes
- Supprimer les commandes (supprimer l'historique des commandes)

| 5 ARRI      | TER |                            |
|-------------|-----|----------------------------|
| Ecran       | >   |                            |
| tatut       | >   |                            |
| )épannage   | >   |                            |
| Contrôle    | >   |                            |
| Arrêter     | >   | et redémarrer le programme |
| Mise à jour |     | Redémarrer le PC           |
|             |     | Eteindre le PC             |

ProTV permet aux administrateurs de réaliser les actions suivantes :

- Arrêter et redémarrer ProTV
- Arrêter et redémarrer le PC
- Arrêter le PC

| onfirmat | ion X                                            |
|----------|--------------------------------------------------|
| ?        | Confirmez-vous la mise à jour logicielle du PC ? |

Les administrateurs peuvent mettre à jour ProTV Player à distance. Elle se fera de manière silencieuse en perturbant au minimum la diffusion de média.

#### 5.6 GESTION DES PROGRAMMES ET DES CONTENUS

#### 5.6.1 GESTION DES MEDIAS

La gestion des médias se fait dans l'onglet *Médias*.

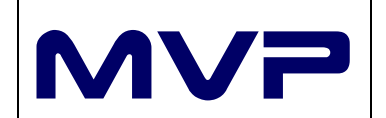

# Aide à l'installation et l'utilisation de ProTV

| Accueil Programmation Utilisa                                                                                  | teurs & Privilèges Installations Me                                                                                   | édias Variables                            |           |         |                 |              |                     | 0        |
|----------------------------------------------------------------------------------------------------|----------------------------------------------------------------------------------------------------|--------------------------------------------|-----------|---------|-----------------|--------------|---------------------|----------|
| Médiathèque<br>Gestion Ajouter                                                                                 | rPoint                                                                                                    |                                            |           |         |                 |              |                     |          |
| D&S                                                                                                    |                                                                                                    |                                            |           |         |                 |              |                     |          |
| ⊟-;Щ Serveur                                                                                                   | Nom                                                                                                    | Туре                                       | Taille    | Version | Modification    | Modificateur | Création            | Créateur |
| Images                                                                                                    | Ecrans AH2016-v2.mov                                                                                                  | Vidéo                                      | 313722036 | 2       |                 |              | 19/09/2016 17:59:05 | Nathalie |
| PowerPoint                                                                                                    | Ecrans AH2016-v4.mov                                                                                                  | Vidéo                                      | 258310527 | 1       | 1.147<br>(1.147 | 3            | 18/10/2016 14:08:50 | Nathalie |
|                                                                                                    | Ecrans PE2017.mov                                                                                                    | Vidéo                                      | 254210154 | 1       | 2.20            | 8            | 27/03/2017 09:20:36 | Nathalie |
|                                                                                                    | 📕 le mag1.mov                                                                                                    | Vidéo                                      | 103085176 | 1       |                 | -            | 11/04/2016 15:55:06 | Nathalie |
|                                                                                                    | Lesintemporelles-sequence1.m                                                                                          | Vidéo                                      | 75009220  | 1       | 1.2             | 22           | 01/10/2015 11:07:58 | Nathalie |
|                                                                                                    | Lesintemporelles-sequence2.m                                                                                          | Vidéo                                      | 76884363  | 1       | 2.57            | 8            | 01/10/2015 11:10:50 | Nathalie |
|                                                                                                    | 🜲 montage news 20 A.mov                                                                                               | Vidéo                                      | 355976274 | 1       | -               | -            | 22/12/2014 12:09:46 | Nathalie |
|                                                                                                    | 🜲 montage news 20 B.mov                                                                                               | Vidéo                                      | 380156667 | 1       | 143             | 2            | 22/12/2014 18:04:02 | Nathalie |
|                                                                                                    | 🜲 NEWS 19 D&S PRINTEMPS ETE                                                                                           | Vidéo                                      | 443603402 | 1       | 1.70            | 2            | 02/04/2014 18:01:45 | Nathalie |
|                                                                                                    | 👼 Nouvel an 2015 DS_0.mov                                                                                             | Vidéo                                      | 55005726  | 1       | 1.042           | -            | 30/12/2014 16:01:40 | Nathalie |
|                                                                                                    | SALO                                                                                                    | Vidéo                                      | 111940828 | 1       | 5 <u>8</u> 7    | 8            | 20/12/2013 11:28:04 | Nathalie |
| montage news 20 A.mov<br>Vidéo<br>Taille: 339,48 Mo<br>Date de création: 22/12/2014 12:0<br>Créateur: Nathalie | Version : 1<br>Date de modification : 22/12/2<br>Modifié par : Nathal<br>9:46 Dimensions : 540 x 1<br>Durée : 00:04:4 | 2014 12:09:46<br>ie<br>320 pixels<br>5.000 |           |         |                 |              |                     |          |
| Confirmation de l'ajout des fichiers                                                                           |                                                                                                    |                                            |           |         |                 |              |                     | .4       |

#### ProTV gère les formats suivants :

- Image (JPG, PNG)
- Vidéo (MOV, AVI ; MPEG)
- Flash
- PowerPoint
- Les pages Web (HTML)

Pour ajouter des médias, on se positionne dans le bon dossier (sous Serveur dans la partie gauche de l'écran) :

- Soit on clique sur le bouton de la zone Ajouter
- Soit on fait un cliquer glisser depuis l'explorateur de fichier

En plus : MVP peut développer l'ajout de tout autre format à la demande.

#### 5.6.2 GESTION DES VARIABLES

ProTV gère la diffusion de texte défilant au travers de variables.

Ces textes peuvent être fixes ou personnalisés par site. Dans ce second cas, on utilise des variables.

On intègre dans les textes des variables qui prendront les valeurs en fonction des sites de diffusion.

| Accueil Prog                                       | grammation Utilisateurs & Pri | vilèges Installat | ions Médias Variables 🛛 🔞                                                                 |
|----------------------------------------------------|-------------------------------|-------------------|-------------------------------------------------------------------------------------------|
| Agent Ajouter<br>Variables Supprimer<br>Conception | Par variable Par site         |                   |                                                                                           |
| Variables                                          |                               |                   |                                                                                           |
| Code                                               | Nom                           | Modifiable        | Valeur par défaut                                                                         |
| BIENVENUE                                          | Bienvenue                     | Oui               | {GERANT} et son équipe vous souhaitent la bienvenue                                       |
| BONNEANNEE                                         | bonneannee                    | Oui               | {GERANT} et toute son équipe vous souhaite une très belle année 2013 !                    |
| ENTREPRISE                                         | Entreprise                    | Non               | David & Son                                                                               |
| EQUIPE                                             | EQUIPE                        | Oui               | Toute l'équipe David&SON vous souhaite la bienvenue !                                     |
| GERANT                                             | Gérant                        | Oui               |                                                                                           |
| TEXTEDEBIENVENUE                                   | Texte de bienvenue            | Oui               | Bienvenue dans votre salon David & Son. Toute notre équipe vous accueille tous les jours. |
| WELCOME                                            | Welcome                       | Non               | Bienvenue chez {ENTREPRISE}                                                               |

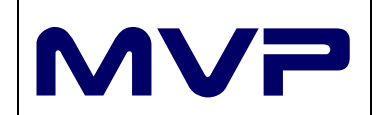

Le principe de fonctionnement est le suivant :

- Une variable a un nom (modifiable) et un code d'utilisation (non modifiable)
- Une valeur par défaut
- On précise si elle est modifiable au niveau du site (oui par défaut)

On peut imbriquer l'utilisation des variables.

Dans l'exemple suivant, dans la variable BIENVENUE, on fait appel à la variable GERANT. Si pour un site la valeur de la variable GERANT vaut Marie, on affichera le texte « Marie et son équipe vous souhaitent la bienvenue ».

| Variables         Image: Construct of the structure of the structure | 📰 Variable                                                                        |                                                             | ×      |
|----------------------------------------------------------------------------------------------------|-----------------------------------------------------------------------------------|-------------------------------------------------------------|--------|
| Image: Supprimer & Nouveau   Enregistrer & Supprimer   Supprimer   Annuler les modifications   Actions                                                                                                    | Variables                                                                         |                                                             |        |
| Variable         Définition         Nom :       Bienvenue         Code :       BIENVENUE         Nature :       ✓ Modifiable au niveau du site                                                                                                    | Enregistrer & Nouvea<br>Supprimer<br>& Fermer<br>Annuler les modificat<br>Actions | au<br>tions Premier Précédent Suivant Dernier<br>Navigation | Couper |
| Définition         Nom :       Bienvenue         Code :       BIENVENUE         Nature :       ✓ Modifiable au niveau du site                                                                                                    | Variable                                                                          |                                                             |        |
| Nom :     Bienvenue       Code :     BIENVENUE       Nature :     Modifiable au niveau du site                                                                                                    | Définition                                                                        |                                                             |        |
| Code:     BIENVENUE       Nature:     Modifiable au niveau du site                                                                                                    | Nom : Bienver                                                                     | nue                                                         |        |
| Nature : Modifiable au niveau du site                                                                                                    | Code: BIENVE                                                                      | NUE                                                         |        |
|                                                                                                    | Nature : 🗹 Modi                                                                   | fiable au niveau du site                                    |        |
| {GERANT} et son équipe vous souhaitent la bienvenue                                                                                                    | {GERANT} et son équipe vous souhait                                               | tent la bienvenue                                           |        |

Attention : pour appeler des variables, il faut l'écrire en majuscule (code) entre accolades.

#### 5.6.3 INSTANCIATION DES VARIABLES

L'instanciation des valeurs se définit dans ProTV.

Les administrateurs peuvent définir les valeurs :

- Soit par variable
- Soit par site

#### 5.6.3.1 PAR VARIABLE

En cliquant sur le bouton *Par variable*, on définit les différentes instances par variable.

|                                                 | Aide à l'installation et                                           | Support-PROTV |
|-------------------------------------------------|--------------------------------------------------------------------|---------------|
|                                                 | l'utilisation de ProTV                                             | 15/03/2017    |
| Accueil Programmation                           | Utilisateurs & Privilèges Installations Médias Variables           | 0             |
| Variables Supprimer<br>Conception Par variables | eurs                                                               |               |
| Variables                                       | Valeurs                                                            |               |
| Bienvenue<br>bonneannee                         | Site : KEM                                                         | ^ ^           |
| EQUIPE<br>Gérant<br>Texte de bienvenue          | {GERANT} vous souhaite une très belle année 2017 !                 | Ô             |
|                                                 | Site : Salon Berriat                                               |               |
|                                                 | {GERANT} et toute son équipe vous souhaite une très belle année 20 | 17!           |
|                                                 |                                                                    | <u> </u>      |

On définit les valeurs, variable par variable, site par site.

Lorsque Fixer la valeur n'est pas coché, la variable prend son texte par défaut.

Lorsqu'on coche *Fixer la valeur*, on peut, pour ce site, modifier son texte.

#### 5.6.3.2 PAR SITE

En cliquant sur le bouton *Par site*, on définit les différentes instances par site.

Pour un site donné, on visualise l'ensemble des variables et on peut les modifier.

| Accueil Programmation       | Utilisateurs & Privilèges Installations Médias Variables              | 0 |
|-----------------------------|-----------------------------------------------------------------------|---|
| Variables Conception        | able Par site                                                         |   |
| Définition par sites        |                                                                       |   |
| Site                        | Valeurs                                                               |   |
| KEM<br>MVP                  | Variable : Bienvenue                                                  | ^ |
| Salon Bernat<br>Salon Rives | {GERANT} et son équipe vous souhaitent la bienvenue                   | ^ |
|                             | Variable : bonneannee                                                 | × |
|                             | GERANT} et toute son équipe vous souhaite une très belle année 2017 ! | ^ |
|                             |                                                                       | × |

Lorsque *Fixer la valeur* n'est pas coché, la variable prend son texte par défaut.

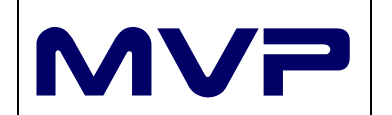

Lorsqu'on coche *Fixer la valeur*, on peut, pour ce site, modifier son texte.

## 5.6.4 GESTION DES CHAINES

ProTV fonctionne comme les chaines de télévision. On peut définir autant de chaine de diffusion que souhaité. Une chaine est composée de programmes (qui sont eux-mêmes une série de médias). Un programme peut être diffusé sur plusieurs chaines.

La gestion des chaines se fait dans l'onglet **Programmation**.

| Accueil Programmat   | ion Utilisateurs & Privilèges Installations Médias | Variables  |                 |                    |                    | 6                  |
|----------------------|----------------------------------------------------|------------|-----------------|--------------------|--------------------|--------------------|
| Liste deschaînes     | Boucle standard David et Son Message               | Précédente | Aujourd'hui Sui | vante Nouveau      |                    |                    |
| Gestion              | Chaînes                                            |            | Date            | Programmes         |                    |                    |
| Chaînes              |                                                    |            |                 |                    |                    |                    |
| Nom                  | Ecran type                                         | Début      | Fin             | Gestionnaire       | Médias             | Paramétrage        |
| Boucle standard      | 32/9 Vertical                                      | 08:00:00   | 23:00:00        | AUGUGLIORO Fabrice | AUGUGLIORO Fabrice | AUGUGLIORO Fabrice |
| David et Son         | 32/9 Vertical                                      | 07:00:00   | 22:00:00        | AUGUGLIORO Fabrice | AUGUGLIORO Fabrice | AUGUGLIORO Fabrice |
| David et Son message | 32/9 Vertical                                      | 08:00:00   | 22:00:00        | BERENGUIER Jérôme  | BERENGUIER Jérôme  | BERENGUIER Jérôme  |

Les administrateurs peuvent ajouter, modifier ou supprimer des chaines.

| Chaînes                                        |                                      |                                |                   |                   |   |
|------------------------------------------------|--------------------------------------|--------------------------------|-------------------|-------------------|---|
| Enregistrer<br>& Fermer A Annuler I<br>Actions | r & Nouveau<br>r<br>es modifications | nier Précédent Suivant Dernier | Couper            |                   |   |
| Chaîne                                         |                                      |                                |                   |                   |   |
| Définition                                     |                                      |                                | Privilèges        |                   |   |
| Nom :                                          | David et Son messag                  | e                              | Gestionnaire :    | BERENGUIER Jérôme | ~ |
| Ecran type : 32/9 Vertical V                   |                                      | Médias seuls :                 | BERENGUIER Jérôme | $\sim$            |   |
| Journée :                                      | De: 08:00:00 ~                       | à 22:00:00 ~                   | Paramètres :      | BERENGUIER Jérôme | ~ |

Lors de la création d'une chaine, on définit :

- Son nom
- Sa résolution (ici du 39/9 correspondant à 2 écrans tournés mis l'un sou l'autre)
- L'orientation de ses écrans (vertical)
- Les horaires de diffusion de la chaine
- La liste des administrateurs (responsable de la chaine, responsable des médias et responsable de ses paramètres)

#### 5.6.5 GESTION DES PROGRAMMES

La gestion des programmes se fait dans l'onglet **Programmation**.

Les programmes composent les « briques diffusées » d'une chaine. Il faut donc sélectionner dans la liste la chaine sur laquelle on travaille. Dans la zone Chaines apparaissent la liste des dernières chaines consultées.

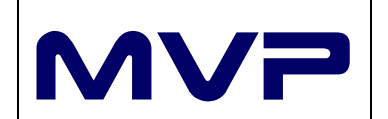

# Aide à l'installation et l'utilisation de ProTV

| Accueil                    | Programmation Utilisate               | urs & Privilèges Installations                  | Médias Variables                                          |                                                           |                                                           |                                                           |             | ( |
|----------------------------|---------------------------------------|-------------------------------------------------|-----------------------------------------------------------|-----------------------------------------------------------|-----------------------------------------------------------|-----------------------------------------------------------|-------------|---|
| Liste deschaînes<br>Gestio | Ajouter<br>Modifier<br>Supprimer<br>N | rd David et Son David et Son m<br>Chaînes       | essage Précédente Aujourd'h<br>Date                       | ui Suivante Programmes                                    |                                                           |                                                           |             |   |
| Boucle stand               | lard : 14 - 20 Août 20                | 017                                             |                                                           |                                                           |                                                           |                                                           |             |   |
| 00                         | 14 Lundi                              | 15 Mardi                                        | 16 Mercredi                                               | 17 Jeudi                                                  | 18 Vendredi                                               | 19 Samedi                                                 | 20 Dimanche |   |
| 080                        |                                       | Horaire : 08:00:00 - 20:00:00<br>Fin : 20:00:00 | P# 1/1<br>Horaire : 08:00:00 - 20:00:00<br>Fin : 20:00:00 | P# 1/1<br>Horaire : 08:00:00 - 20:00:00<br>Fin : 20:00:00 | P# 1/1<br>Horaire : 08:00:00 - 20:00:00<br>Fin : 20:00:00 | P# 1/1<br>Horaire : 08:00:00 - 20:00:00<br>Fin : 20:00:00 |             |   |
| 0900                       |                                       |                                                 |                                                           |                                                           |                                                           |                                                           |             |   |
| 1000                       |                                       |                                                 |                                                           |                                                           |                                                           | -                                                         |             |   |
| 1100                       |                                       |                                                 | -                                                         |                                                           |                                                           | -                                                         |             |   |
| 1200                       | 1                                     |                                                 |                                                           |                                                           |                                                           | -                                                         |             |   |
| 1300                       |                                       |                                                 |                                                           |                                                           |                                                           | -                                                         |             |   |
| 1400                       | -                                     |                                                 | -                                                         |                                                           |                                                           | -                                                         |             |   |
| 1500                       | -                                     |                                                 |                                                           |                                                           |                                                           |                                                           |             |   |
| 1600                       |                                       |                                                 | -                                                         | -                                                         |                                                           | -                                                         |             |   |
| 1700                       |                                       |                                                 |                                                           |                                                           |                                                           | -                                                         |             |   |
| 1800                       |                                       |                                                 | -                                                         |                                                           |                                                           | -                                                         |             |   |
| 1900                       |                                       |                                                 |                                                           |                                                           |                                                           |                                                           |             |   |
| 2000                       |                                       |                                                 |                                                           |                                                           |                                                           |                                                           |             |   |
|                            |                                       |                                                 |                                                           |                                                           |                                                           |                                                           |             |   |
| 2100                       |                                       |                                                 |                                                           |                                                           |                                                           |                                                           |             |   |
| 2200                       |                                       |                                                 |                                                           |                                                           |                                                           |                                                           |             |   |
|                            |                                       |                                                 |                                                           |                                                           |                                                           |                                                           |             |   |

#### 5.6.5.1 CREATION D'UN PROGRAMME

La création d'un programme se fait en cliquant sur le bouton *Nouveau* de la zone *Programmes*.

La modification se fait par un clic droit dans la *planification du programme*.

| Aide à l'installation | et Support-PR                                                                                                    | ΟΤν                                                                                                    |
|-----------------------|----------------------------------------------------------------------------------------------------|----------------------------------------------------------------------------------------------------|
| l'utilisation de Pro  | <b>TV</b> 15/03/202                                                                                                    | 17                                                                                                    |
|                       |                                                                                                    |                                                                                                    |
| tions                 | Couper Tous<br>Copier Aucun<br>Coller Effacer<br>Presse-papiers Jours                                                              |                                                                                                    |
|                       |                                                                                                    |                                                                                                    |
|                       | Jours concernés                                                                                                    |                                                                                                    |
| (optionnel)           | 🗌 Lundi                                                                                                    |                                                                                                    |
| 4 janvier 2016 🔲▼     | 🗹 Mardi                                                                                                    |                                                                                                    |
| 1 janvier 2016        | Mercredi                                                                                                    |                                                                                                    |
|                       | 🗹 Jeudi                                                                                                    |                                                                                                    |
|                       | 🗹 Vendredi                                                                                                    |                                                                                                    |
| uster au précédent    | 🗹 Samedi                                                                                                    |                                                                                                    |
|                       | Dimanche                                                                                                    |                                                                                                    |
|                       | Aide à l'installation<br>l'utilisation de Prof<br>Premier Précédent Suivant Dernier<br>Navigation<br>(optionnel)<br>4 janvier 2016 | Aide à l'installation et<br>l'utilisation de ProTV       Support-PR         15/03/20         tions       Premier Précédent Suivant Dernier<br>Navigation       Image: Couper Couper Coupe |

Pour définir un programme, l'administrateur défini les informations suivantes :

- Son nom
- Sa période de diffusion
- Son horaire de diffusion
- Ses jours de diffusion

## 5.6.5.2 CONTENU D'UN PROGRAMME

Pour accéder au contenu d'un programme, il suffit de double-cliquer dedans.

L'administrateur accède à son paramétrage.

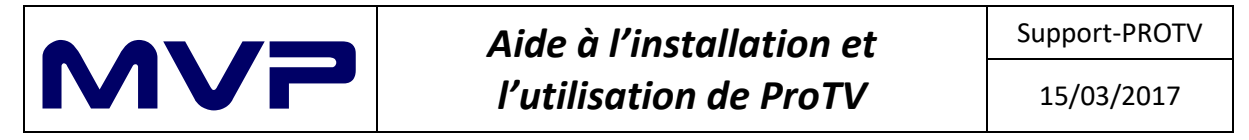

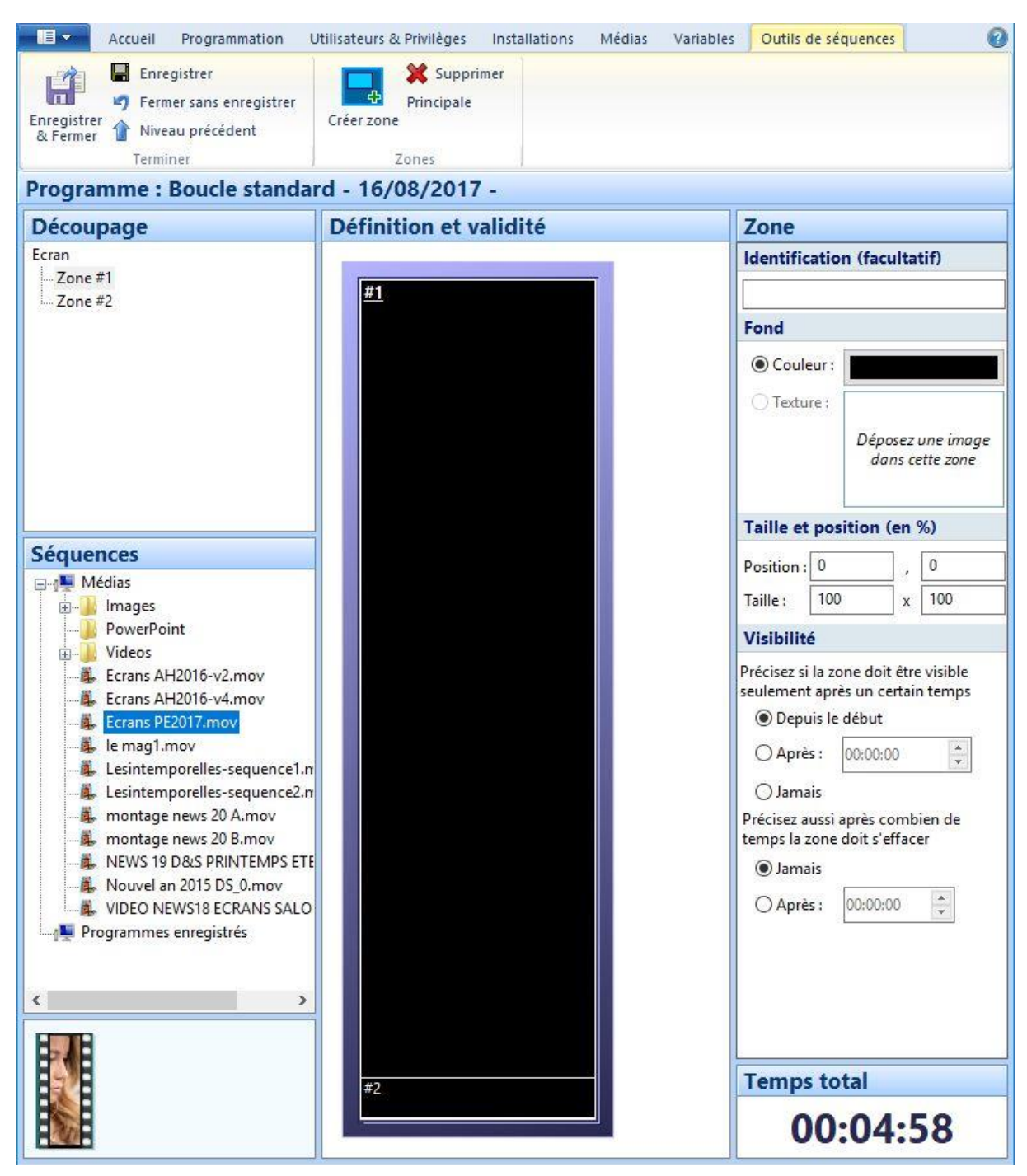

A partir de la résolution de la chaine, on visualise :

- Des zones de diffusion (dans le cas présent, on a 2 zones : celle du haut diffuse des médias, celle du bas du texte défilant) avec :
  - o Un nom
  - Une couleur de fond (pour les transitions, lorsqu'il n'y a pas de médias, ...)
  - Sa taille et position (ici la zone 1 prend toute la place et la zone 2 sera devant)
  - Sa période de diffusion
  - Le temps total de médias affichés
- Les éléments de la médiathèque (avec pour les vidéos, la première image en vignette)

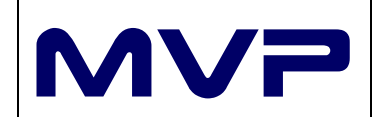

En double cliquant sur une zone, on accède à son contenu.

#### 5.6.5.2.1 CONTENU VISUEL

| R Enregistrer                | Supprimer Directe                                                                              |                               |
|------------------------------|------------------------------------------------------------------------------------------------|-------------------------------|
| Fermer sans enregistrer      | Monter Volet                                                                                   |                               |
| gistrer 👔 Niveau précédent   | Insérer Descendre Fondu Horizontal Site Web                                                    |                               |
| Terminer                     | Séquence Transitions Textes défilants Internet                                                 |                               |
| gramme : David et Son        | 14/08/2017 - Demo                                                                              |                               |
| oupage                       | Définition et validité                                                                         | Volet                         |
|                              | video2.mov Mode d'affichage : Taille maximale Modifié par : Maintenance                        | ^ Type de volet               |
| ne #1                        | Catégorie : Médias simples Volume : 50                                                         | Du hauture la hau             |
|                              | Type: Video Detection fin: oui                                                                 | O Du haut vers le bas         |
|                              | Dimensions: 540 x 1920 pixels Demière modification: 01/12/2011 09:07:07                        | O Du bas vers le haut         |
| ences                        |                                                                                                | O De la gauche vers la droite |
| Médias                       | Volet du haut vers le bas (1 s)                                                                |                               |
| Images                       | Ecrans PE2017.mov Mode d'affichage : Taille maximale Modifié par : Nathalie                    | U De la droite vers la gauche |
| Videor                       | Catégorie: Médias simples Volume: 100                                                          | O Vénitien                    |
| Ecrans AH2016-v2.mov         | Type: Vidéo Détection fin : oui                                                                | Tomporization                 |
| Ecrans AH2016-v4.mov         | Durée: 00:04:58.000 Version: 1                                                                 | remponsation                  |
| Ecrans PE2017.mov            | Dimensions : 540 x 1920 pixels Dernière modification : 27/03/2017 09:20:36                     | Délai : 10 🌲 1/10 s           |
| 💺 le mag1.mov                | Fondu par la pair (1 c)                                                                        | Local Local                   |
| Lesintemporelles-sequence1.n |                                                                                                |                               |
| Lesintemporelles-sequence2.n | News 19 Docs PKIN LEWPS ET 2014.mov Mode d'affichages   faille maximale Modifié par ; Nathalie |                               |
| montage news 20 A.mov        | Type Vide Detection                                                                            |                               |
| NEWS 10 D&S PRINTEMPS FT     | Durée: 00:06:27.000 Version: 1                                                                 |                               |
| Nouvel an 2015 DS 0-mov      | Dimensions : 540 x 1920 pixels Dernière modification : 02/04/2014 18:01:45                     |                               |
| VIDEO NEWS18 ECRANS SALO     |                                                                                                |                               |
| Programmes enregistrés       | Transition directe                                                                             |                               |
|                              |                                                                                                |                               |
| >                            |                                                                                                |                               |
|                              |                                                                                                |                               |
|                              |                                                                                                | Temps total                   |
|                              |                                                                                                | Temps total                   |
|                              |                                                                                                | 00.11.50                      |

Pour ajouter un média, il suffit de faire un *cliquer-glisser* d'un média de *Séquences* vers la zone de *Définition et validité*. Automatiquement s'ajoute une zone de transition avec un nouveau média.

Pour les médias, on peut choisir différents modes d'affichage :

- Taille maximal (avec conservation des proportions qui peuvent engendrer des bandes en haut/bas ou gauche/droit
- Plein écran (avec déformation possible)
- Panoramique (occupe tout l'écran mais une zone peut déborder)
- Centré (pour l'afficher au centre de l'écran)

Pour les médias contenant du son, on peut gérer le volume de diffusion

Pour les transitions, on peut définir :

- Le mode de transition (direct, volet ou fondu)
- La durée de la transition

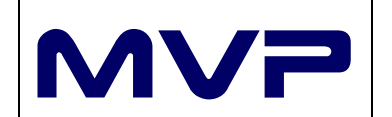

#### 5.6.5.2.2 CONTENU TEXTE

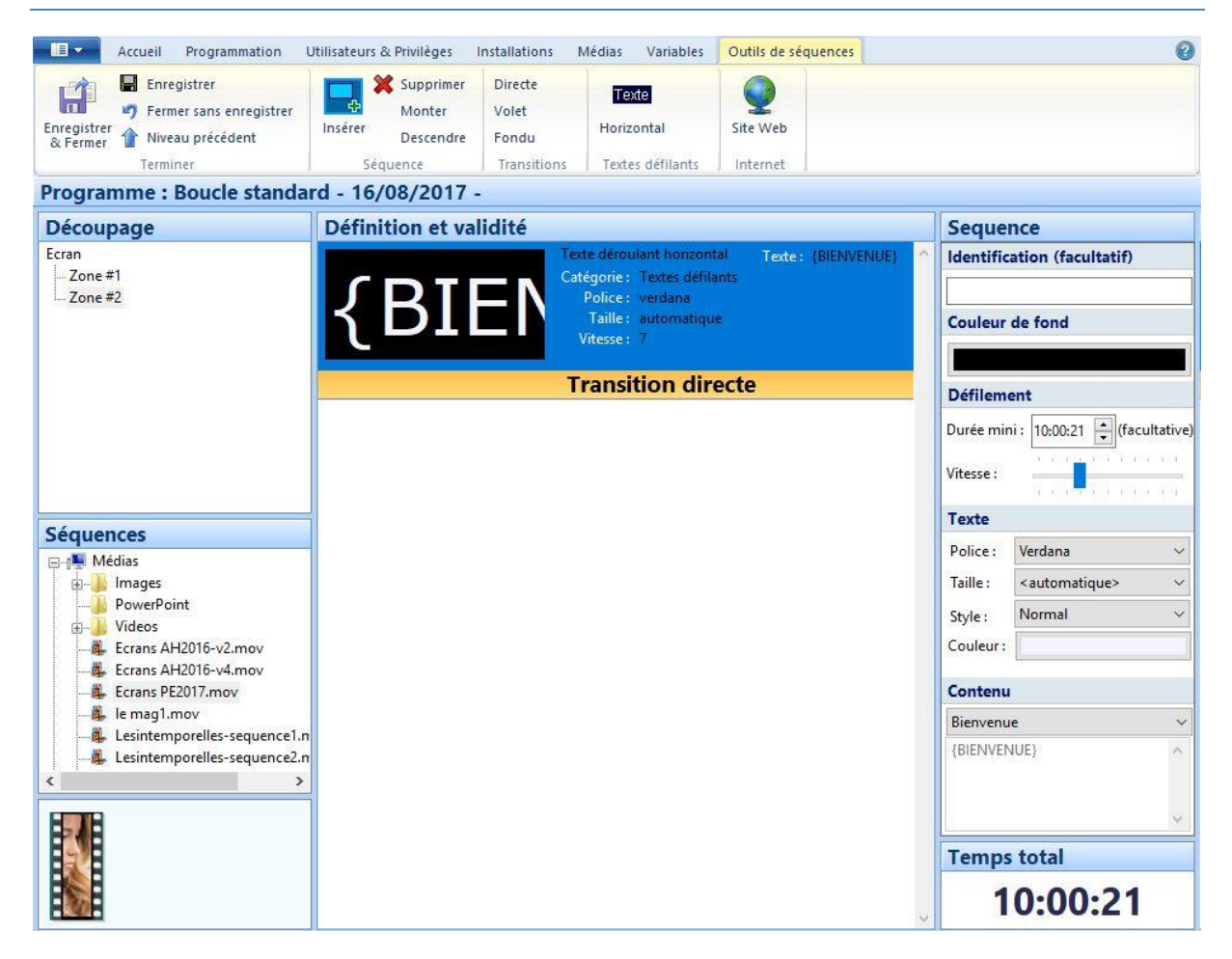

Pour chaque zone de texte, on paramètre :

- Son nom
- La couleur de fond de la zone
- Le nom de la variable à afficher
- La durée et vitesse de défilement
- Le style d'affichage (police, taille, style, couleur)

#### 5.6.5.3 TESTER UN PROGRAMME

Un administrateur peut tester un programme sans pour autant installer un Player.

Depuis l'aperçu d'une chaine (cf représentation paragraphe 5.5.5), en faisant un clic droit de la souris et choisir *Tester.* On visualise ce qui sera afficher à l'écran.

<u>Attention :</u> Les valeurs des variables ne sont pas mises à jour. On affiche juste le nom de la variable.

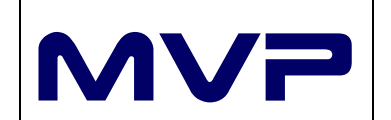

5.7 AUTRES MENUS

| 5.7.1 MENU ACCUEIL              |                                                           |   |
|---------------------------------|-----------------------------------------------------------|---|
| Accueil Programmation Utilisate | eurs & Privilèges Installations Médias Variables (        | 0 |
| Changer mon mot de passe        | 2 🖟 🗖 💐 🍇                                                 |   |
| Déconnecter                     | Programmes Médiathèque Régie Sites installés Utilisateurs |   |
| ISIDORE Carl                    | Réglages                                                  |   |

Le menu *Accueil* permet aux administrateurs d'accéder directement à certaines fonctions sans passer par les onglets.

|   | <b>E</b> 1 1 |
|---|--------------|
|   | FU           |
| • | JN RI        |

|                               | Serveurs récents |
|-------------------------------|------------------|
| Apiopos de Pioto              | D&S              |
| Mise à jour du logiciel ProTV |                  |
| Quitter                       |                  |

Le **bouton bleu** situé en haut à gauche, permet :

- D'accéder à la version de ProTV
- Mettre à jour ProTV

#### 6 NOUS CONTACTER

Pour toute question, n'hésitez pas à nous contacter par mail à <u>contact@protv.io</u> ou par téléphone au +33 (0)4 76 23 31 30.

MVP est une société basée à Grenoble (38000) au 34 rue Gustave Eiffel.